### **D-Link**

## Руководство по быстрой установке

**DBT-122** 

Адаптер Bluetooth

**PersonalAir**<sup>™</sup>

для шины USB

Данный продукт работает со следующими операционными системами: Windows XP, Me, 2000, 98 Second Edition

### Прежде чем начать

Необходимо следующее:

- Windows XP/Me/2000/98SE
- Один свободный порт USB
- Привод CD-ROM

### Проверьте содержимое комплекта

В комплект поставки входит следующее:

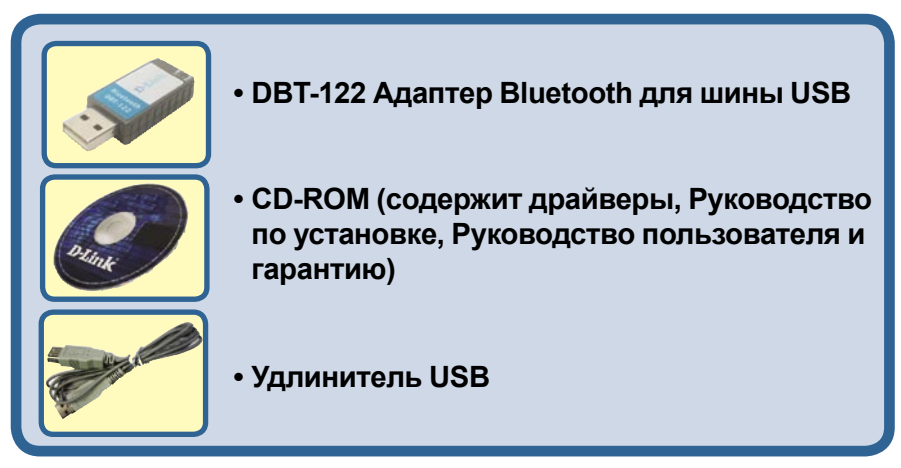

# Если что-либо из перечисленного отсутствует, обратитесь к Вашему поставщику.

©2005 D-Link Systems,Inc. Все права защищены. Торговые марки или зарегистрированные торговые марки являются собственностью их владельцев. Программное обеспечение и спецификации могут изменяться без уведомления.

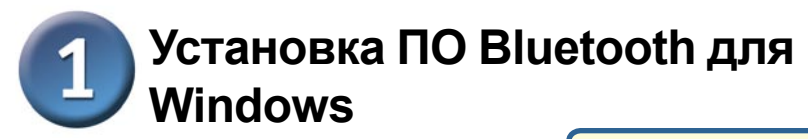

### Вставьте диск DBT-122 Driver **СD** в привод CD-ROM.

Если экран автозагрузки не появился автоматически, нажмите Пуск > Выполнить, введите "D:\Autorun.exe" и нажмите OK. "D" представляет собой

Установите драйвер и ПО с диска D-Link CD ДО установки адаптера Bluetooth для шины USB DBT-122 в компьютер.

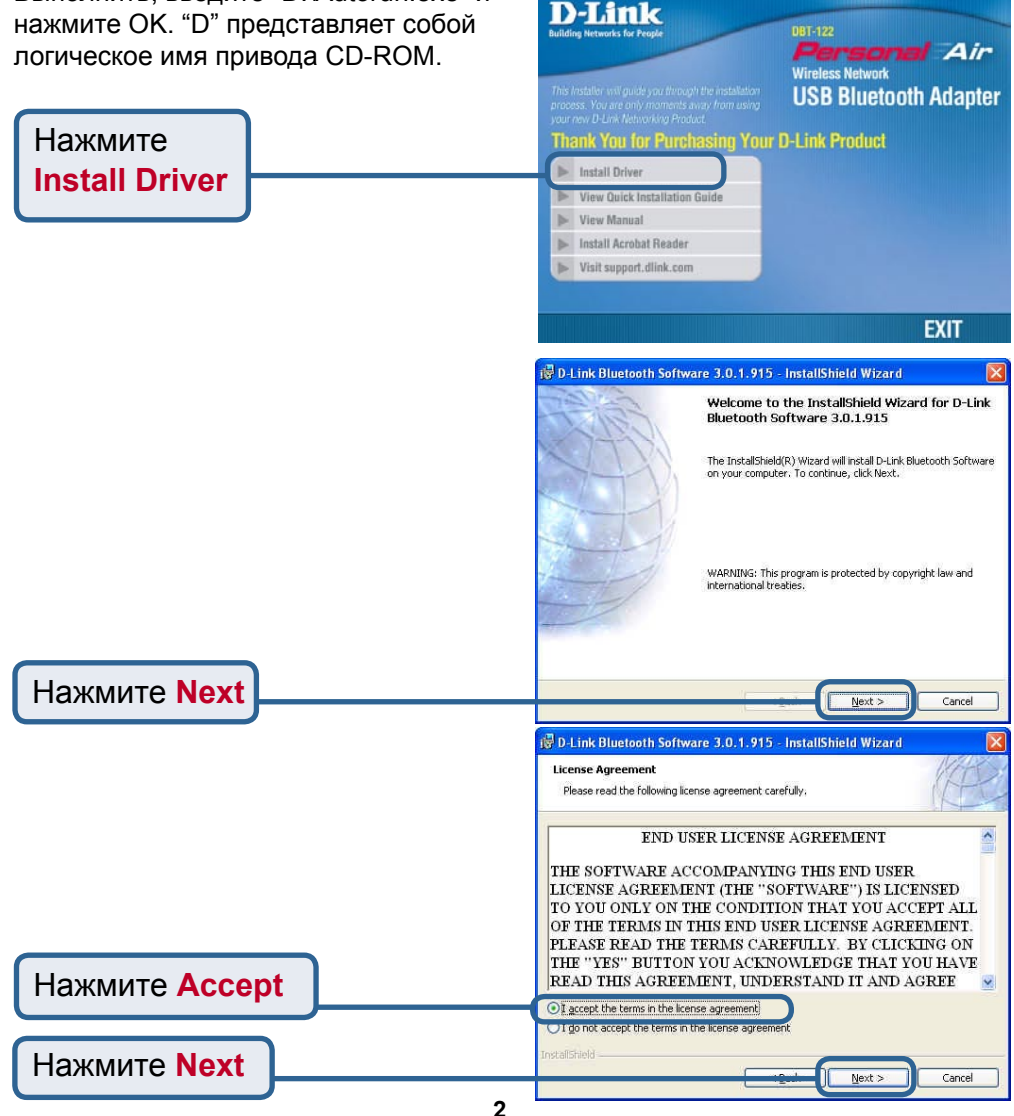

# 1

### Установка ПО Bluetooth для Windows (продолжение)

|                                             | I D Link Blustasth Saftware 2.0.1.015 InstallShield Wirard                                                                                                    |
|---------------------------------------------|----------------------------------------------------------------------------------------------------|
|                                             |                                                                                                    |
|                                             | Destination Folder Click Next to install to this folder, or click Change to install to a different folder.                                                                                                    |
|                                             | Install D-Link Bluetooth Software 3.0.1.915 to:<br>D:\Program Files\D-Link\Bluetooth Software\ Change                                                                                                    |
| Нажмите Next                                | InstallshieldCancelCancel                                                                                                    |
|                                             | D Link Diveteeth Coffeence 2.0.4.045 Januar UShinki Warred                                                                                                    |
|                                             | I v D-Link bluetooth software 5.0.1.915 - Instatismetu wizaru                                                                                                    |
|                                             | Ready to Install the Program                                                                                                    |
|                                             | The wizard is ready to begin installation.                                                                                                    |
|                                             | Click Install to begin the installation.                                                                                                    |
|                                             | If you want to review or change any of your installation settings, click Back. Click Cancel to<br>exit the wizard.                                                                                                    |
|                                             | Installshield                                                                                                    |
| Нажмите Install                             | Cancel Install Cancel                                                                                                    |
|                                             |                                                                                                    |
|                                             | Driver Signature Notice                                                                                                    |
| Только пользователи<br>Windows XP и Windows | Currently Microsoft does not have a certification program in place for Bluetooth devices. As<br>a result, at this time it is not possible to provide certified drivers for Bluetooth devices. In<br>the event that Microsoft implements a Windows Logo certification process for Bluetooth<br>devices, signed drivers will be made available.                                                                                                    |
| 2000 увидят это окно.                       | To avoid receiving several prompts for signed drivers during the installation process, select<br>DK to disable unsigned driver warnings, and proceed with the installation. The default<br>warning option will be re-enabled at the completion of the installation of the Bluetooth<br>drivers. This option is an effort to provide the best customer experience while using this<br>product. If you select Cancel, the installation will continue without disabling the warnings<br>and you will be required to select Continue at each prompt to proceed with the installation. |
|                                             |                                                                                                    |
| Нажмите ОК                                  | OK Cancel                                                                                                    |

# Установка ПО Bluetooth для Windows (продолжение)

Когда появится это окно, подключите **DBT-122** к свободному порту USB корневого адаптера USB или концентратора USB.

Нажмите ОК

### Bluetooth device not found

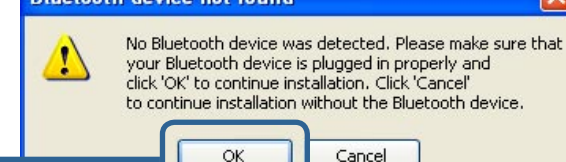

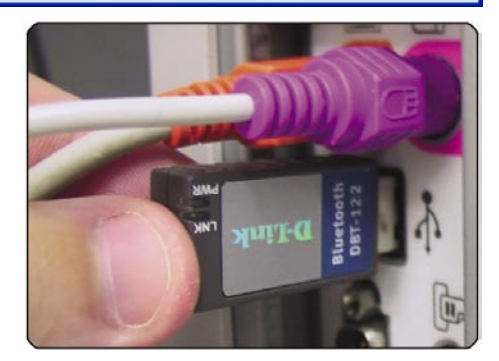

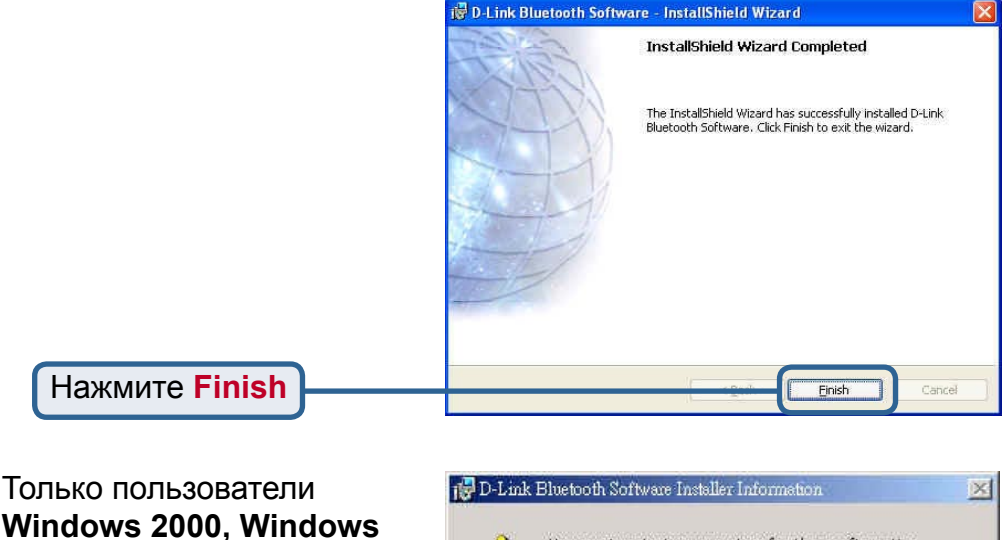

Windows 2000, Windows Me и Windows 98SE увидят это окно.

Нажмите Yes

You must restart your system for the configuration changes made to D-Link Bluetooth Software to take effect. Click Yes to restart now or No if you plan to restart later.

J

No

Yes

### Использование мастера настройки Bluetooth

После установки драйвера и программного обеспечения и перезагрузки компьютера на рабочем столе и в правом нижнем углу панели задач появится значок Bluetooth. Значок Bluetooth позволяет получить доступ к **My Bluetooth** Places для настройки параметров Bluetooth.

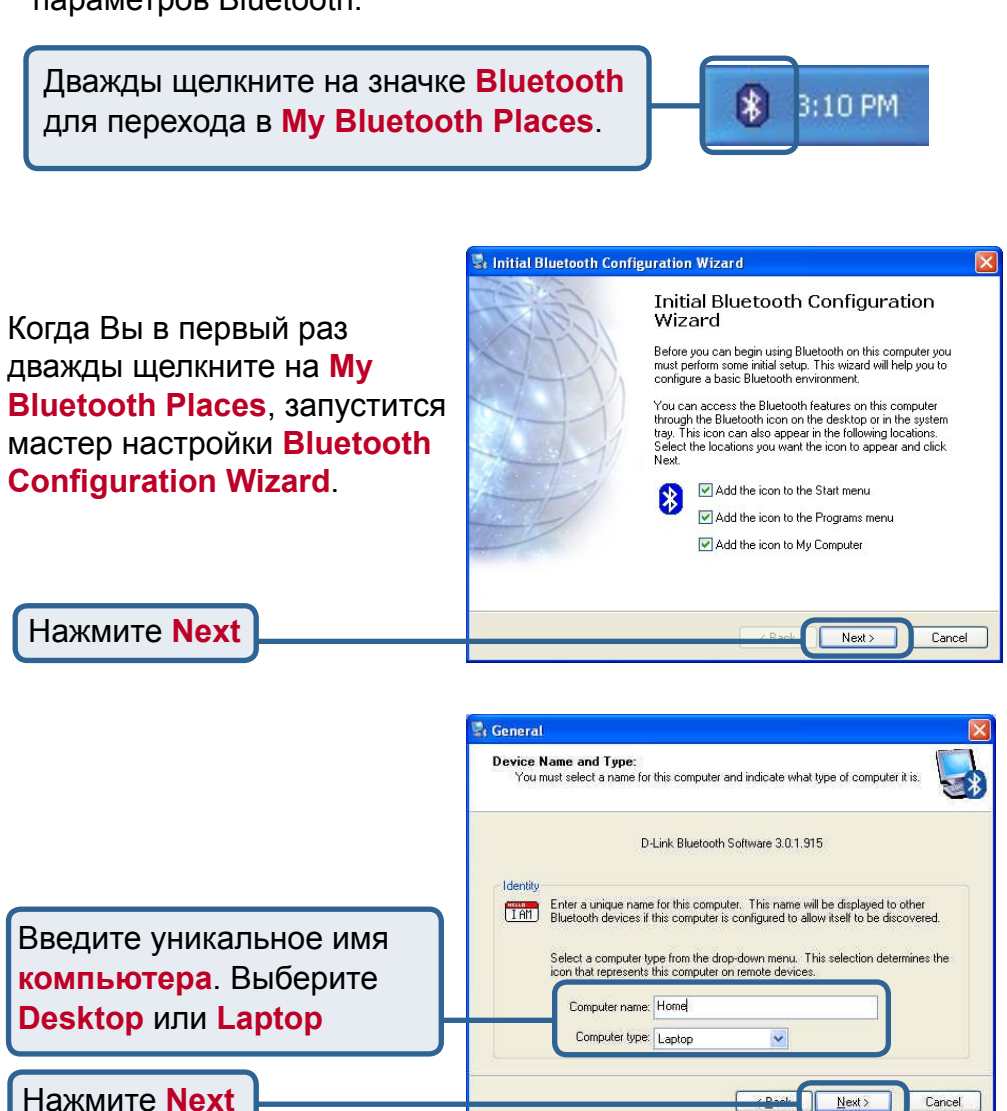

### Использование мастера настройки Bluetooth (продолжение)

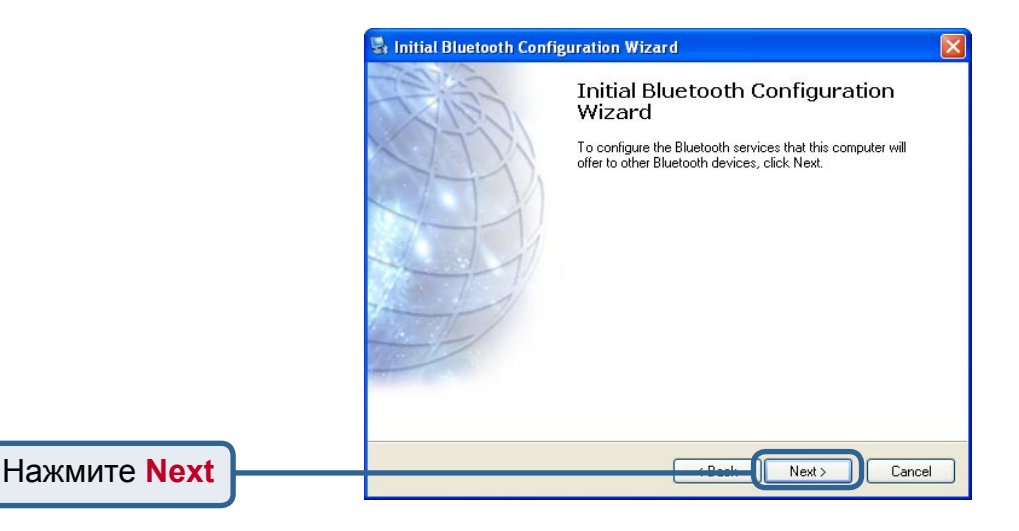

Bluetooth Service Selection

Выберите сервисы (Services), которые будет предоставлять **DBT-122** другим продуктам Bluetooth. Нажмите Next

### 2 Использование мастера настройки Bluetooth (продолжение)

На этом этапе можно настроить другие устройства Bluetooth. В противном случае нажмите **Skip** для завершения настройки **DBT-122**.

Нажмите Skip

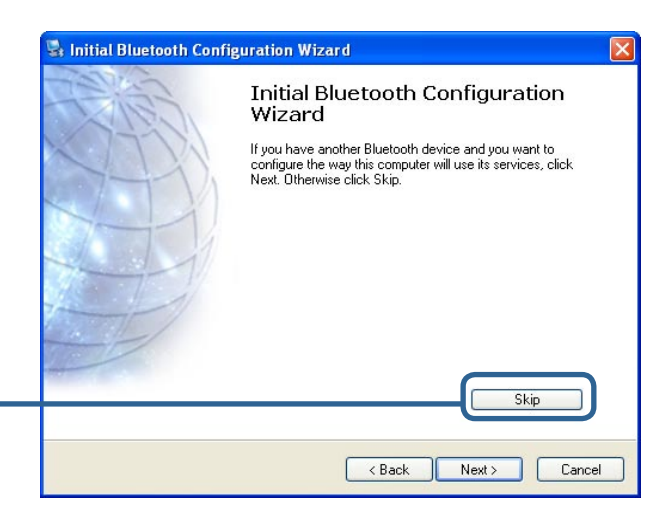

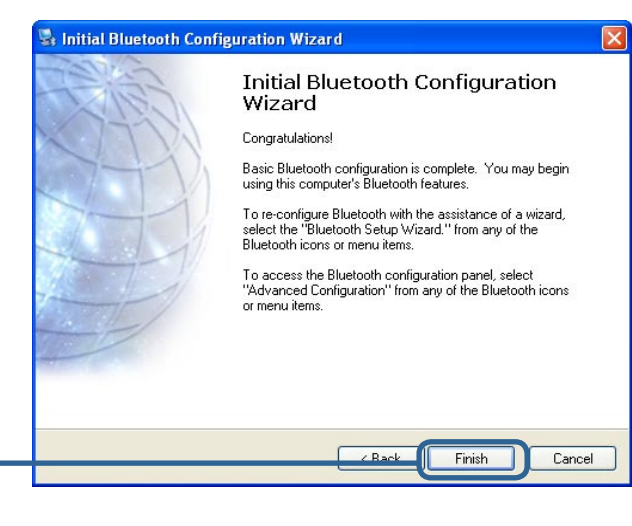

Нажмите Finish

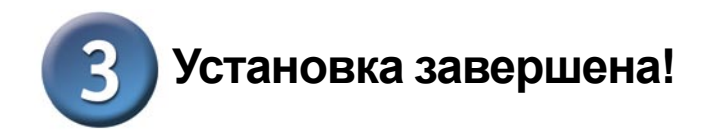

### Теперь адаптер Bluetooth для шины USB DBT-122 готов

для подключения к другим устройствам Bluetooth, и установка завершена! За более подробной информацией об использовании программного обеспечения Bluetooth для Windows и за советами по устранению неисправностей, пожалуйста, обращайтесь к **Руководству пользователя DBT-122** на диске, который входит в комплект поставки адаптера.

# MEMO \_

### Техническая поддержка

Обновления программного обеспечения и документация доступны на Интернет-сайте D-Link.

D-Link предоставляет бесплатную поддержку для клиентов в течение гарантийного срока.

Клиенты могут обратиться в группу технической поддержки D-Link по телефону или через Интернет.

Техническая поддержка D-Link: (095) 744-00-99

Техническая поддержка через Интернет

http://www.dlink.ru email: support@dlink.ru

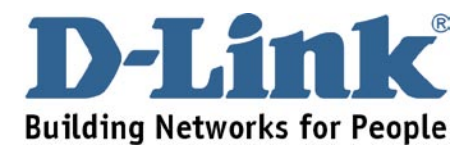